| 💕 Blink   Energia 0101E0010                                                                  |                                                |                 |
|----------------------------------------------------------------------------------------------|------------------------------------------------|-----------------|
| File Edit Sketch Tools Help                                                                  |                                                |                 |
|                                                                                              |                                                | <mark>p-</mark> |
| Blink§                                                                                       |                                                |                 |
| /*                                                                                           |                                                | <b>^</b>        |
| Blink<br>Egy másodpercre bekapcsoljuk a<br>másodpercre lekapcsoljuk, s ez                    | ı piros LED-et, azután egy<br>t ismételgetjük. |                 |
| Ez a mintaprogram szabadon fel<br>*/                                                         | használható (public domai                      | n).             |
| <pre>void setup() {     // Digitális kimenetnek konfig     pinMode(RED_LED, OUTPUT); }</pre> | ruráljuk a piros LED-hez t                     | artozó          |
| <pre>void loop() {     distinct (DED_LEDUTCU); </pre>                                        | // belowersline - IFD                          | 00 IIII         |
| <pre>digital@fite(RED_LED, high); delay(1000);</pre>                                         | // várunk egy másodperci                       | ar 100 100 100  |
| <pre>digitalWrite(RED_LED, LOW);</pre>                                                       | // kikapcsoljuk a LED-et                       | "" " MSI        |
| delay(1000);                                                                                 | // várunk egy másodperci                       | a grant         |
| )                                                                                            |                                                | - UCC           |
| <                                                                                            |                                                | • P1            |
|                                                                                              |                                                | - P1            |
|                                                                                              |                                                | P.              |
|                                                                                              |                                                |                 |
| 19                                                                                           | LaunchPad w/ msp430g2553 (16MF                 | lz) on COM3     |
|                                                                                              |                                                | P1.             |

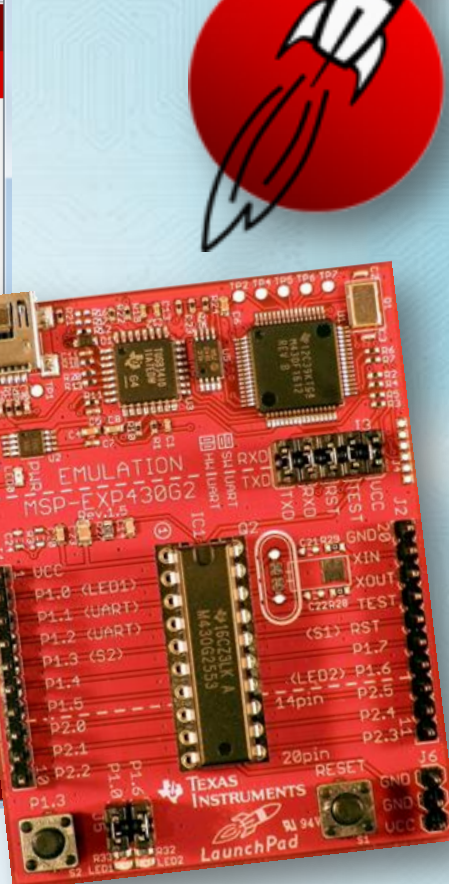

# Energīa

### MSP430 programozás Energia környezetben

Az első lépések ...

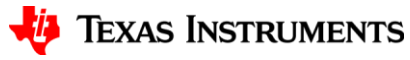

## **Előfeltételek**

#### Előfeltételek

- Alapszíntű C programozási ismeretek (Kernighan és Ritchie könyv)
- A C könyvtárak és fejléc állományok használatának alapszintű ismerete
- Alapvető ismeretek az órajelgenerátor, a megszakítások a GPIO tulajdonságok és a perifériákkal (időzítők, SPI, I2C) kapcsolatban. Adatlap és korábbi cikkek alapján…

#### Szükséges eszközök és szoftverek

- Hardver
  - USB porttal ellátott PC, Windows (XP, 7, 8), Linux vagy Mac OS
  - MSP430 Launchpad (v1.5)
- Szoftver
  - Windows (XP, 7, 8), Linux vagy Mac OS
  - Energia (letöltés: <u>http://energia.nu</u>)
  - Launchpad USB meghajtó szoftver (az Energia is tartalmazza!): <u>EZ430-UART.zip</u>

#### Telepítés

- Az Energia telepítő csomagját bontsuk ki egy alkalmas helyre (pl. C:\)!
- Az **EZ430-UART.zip** csomagot bontsuk ki és futtassuk a **DPinst.exe** programot!

## A kártya kiválasztása

| 🧉 sketch_feb01a  | Energia 0101E0009                                          |            |   |                                                                 |
|------------------|------------------------------------------------------------|------------|---|-----------------------------------------------------------------|
| File Edit Sketch | Tools Help                                                 |            |   |                                                                 |
| sketch_feb01a    | Auto Format Ctr<br>Archive Sketch<br>Fix Encoding & Reload | rl+T       |   |                                                                 |
|                  | Serial Monitor Ctr                                         | rl+Shift+M |   |                                                                 |
|                  | Board                                                      | •          |   | LaunchPad w/ msp430g2231 (1MHz)                                 |
|                  | Serial Port                                                | Þ          |   | LaunchPad w/ msp430g2452 (16MHz)                                |
|                  | Drogrammer                                                 |            | • | LaunchPad w/ msp430g2553 (16MHz)                                |
|                  | riogrammer                                                 |            |   | FraunchPad w/ msp430fr5739<br>StellarPad w/ Im4f120h5qr (80MHz) |
|                  |                                                            |            |   |                                                                 |

Csak az első indításkor kell beállítani, azután az Energia megjegyzi.

## A kommunikációs port beállítása

Ha több port is elérhető, akkor az Eszközkezelőben kell megnézni, hogy melyik az MSP430 alkalmazási soros port.

A COM és LPT szekcióban kell keresni...

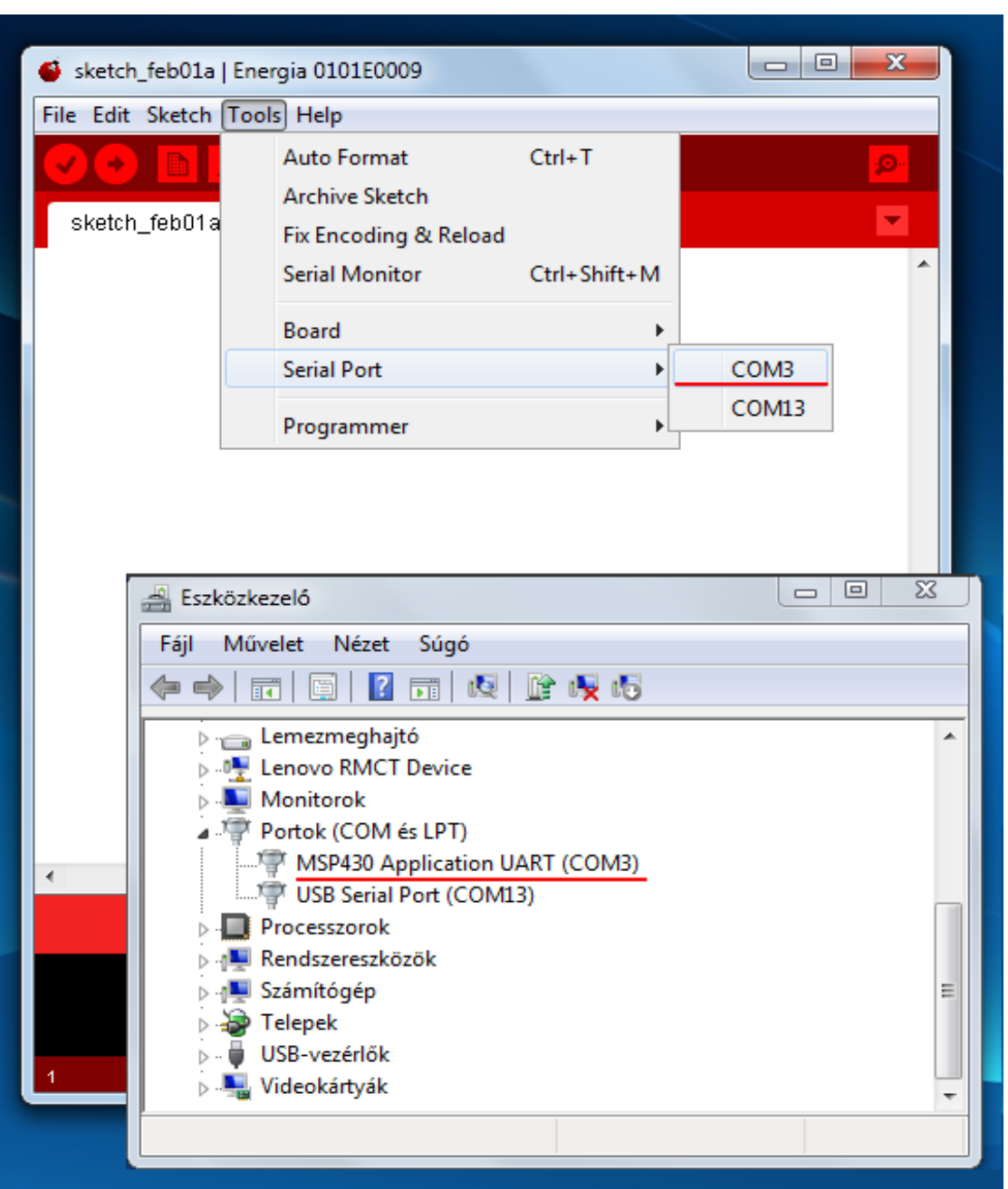

### Az első mintapélda betöltése

| s 🍋  | ketch_feb01a   Energia 0101E                                                                                            | 0009                                                                                                    |                                                                                                    |
|------|----------------------------------------------------------------------------------------------------|----------------------------------------------------------------------------------------------------|----------------------------------------------------------------------------------------------------|
| File | Edit Sketch Tools Help<br>New<br>Open<br>Sketchbook                                                                     | Ctrl+N<br>Ctrl+O<br>▶                                                                                        |                                                                                                    |
|      | Examples<br>Close<br>Save<br>Save As<br>Upload<br>Upload Using Programmer<br>Page Setup<br>Print<br>Preferences<br>Quit | Ctrl+W<br>Ctrl+S<br>Ctrl+Shift+S<br>Ctrl+U<br>Ctrl+Shift+U<br>Ctrl+Shift+P<br>Ctrl+P<br>Ctrl+Comma<br>Ctrl+Q | 1.Basics AnalogReadSerial   2.Digital BareMinimum   3.Analog Blink   3.Analog DigitalReadSerial   4.Communication DigitalReadSerial   5.Control Fade   6.Sensors Fade   7.Display Strings   IRremote LiquidCrystal   MspFlash Servo   SPI Stepper |
| 1    |                                                                                                    | Launc                                                                                                    | hPad w/ msp430g2553 (16MHz) on COM3                                                                                                    |

### **MSP430 Launchpad : Energia Pinout**

http://github.com/energia/Energia/wiki/Hardware

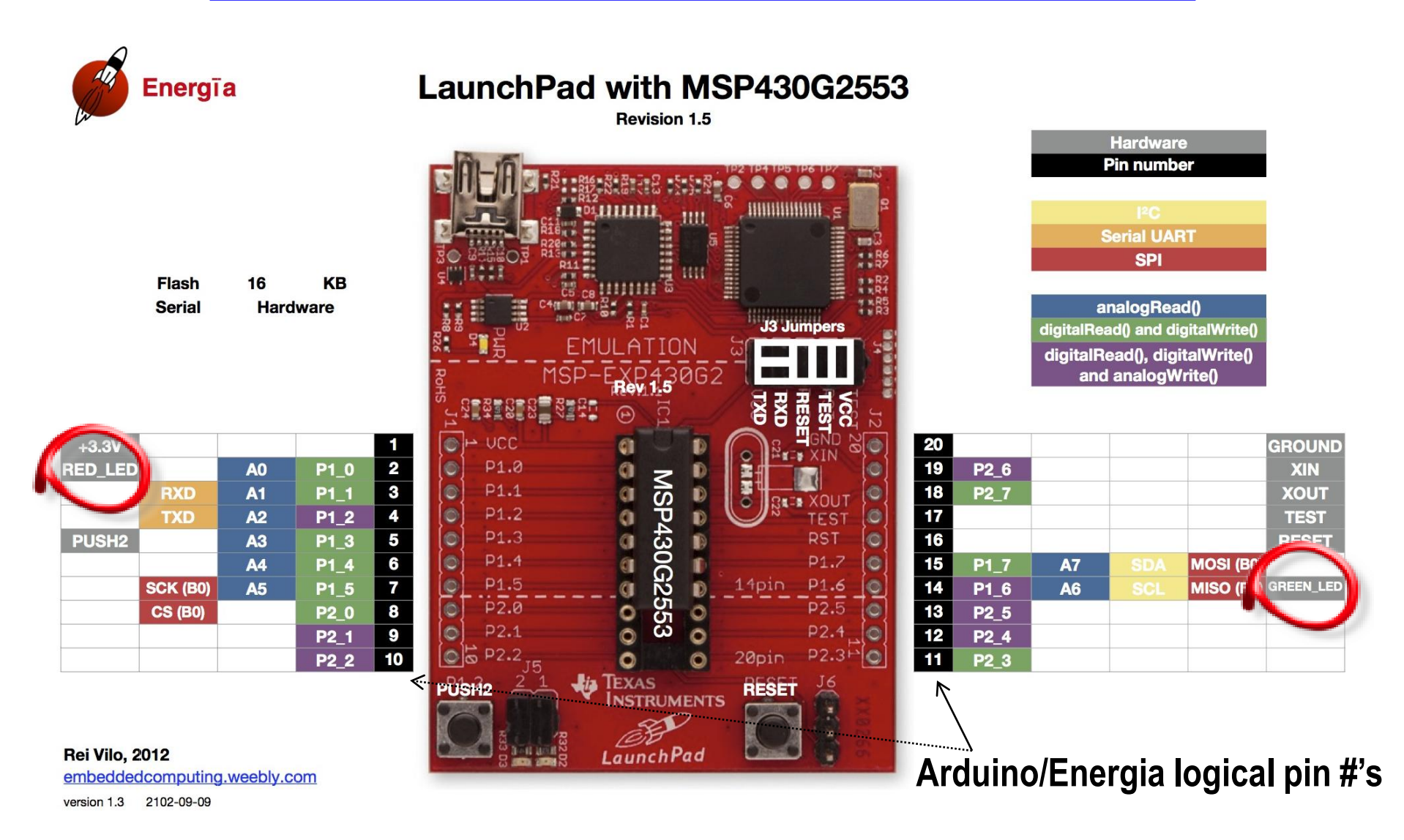

## Az Energia kezelése

| <pre>Blink   Energia 0101E0009 File Edit Sketch Tools Help  File Edit Sketch Tools Help  Blink Blink Turns on an LED on for one second, then off for one second, This example code is in the public domain. */  void setup() {     // initialize the digital pin as an output.     // Pin 14 has an LED connected on most Arduino boards:     pinMode(RED_LED, OUTPUT); } void loop() {</pre> | repeatedly.                                                                                           |
|----------------------------------------------------------------------------------------------------|----------------------------------------------------------------------------------------------------|
| <pre>digitalWrite(RED_LED, HIGH); // set the LED on<br/>delay(1000); // wait for a second<br/>digitalWrite(RED_LED, LOW); // set the LED off<br/>delay(1000); // wait for a second<br/>}</pre>                                                                                                    | <ul> <li>Letöltés gomb…</li> <li>Elvégzi a fordítást és letölti a programot a céláramkörbe</li> </ul> |
| 3 LaunchPad w/ msp430g2553                                                                                                    | (16MHz) on COM9                                                                                       |

## Programozás az Energia környezetben

- Az Energia programok elnevezése sketch (vázlat)
- A sketch tipikusan két függvényt definiál:
  - setup()
  - loop()
- Vannak C/C++ programok amelyek az Arduino/Wiring könyvtárakat használják

A könyvtárak az IDE-vel települnek

- Ha szükséges, hozzáférhetünk az MCU HW specifikus részeihez, de ez korlátozza a hordozhatóságot
- Ledvillogtatás az MCU-k 'Hello World' példája
  - 'Wiring' egyszerűvé teszi
  - Nem optimalizált példa

| sketch_may20a   Energia 0101E0006                                                                            |   |
|----------------------------------------------------------------------------------------------------|---|
|                                                                                                    | ] |
| sketch_may20a §                                                                                              | ] |
| /* Egy másodpercre bekapcsoljuk a piros LED-et, azután<br>egy másodpercre lekapcsoljuk, s ezt ismételgetjük. | l |
| void <mark>setup</mark> () {                                                                                 | L |
| // a piros LED-hez tartozó kivezetés<br>// digitális kimenet legyen                                          | l |
| <pre>pinMode (RED_LED, OUTPUT); }</pre>                                                                      | l |
| void loop () {                                                                                               | L |
| digitalWrite (RED_LED, HIGH); // LED bekapcs.                                                                | L |
| delay (1000); // 1 s várakozás (1000ms)                                                                      | L |
| digitalWrite (RED_LED, LOW); // LED kikapcs.                                                                 | L |
| delay (1000);    // 1s várakozás                                                                             | L |
| }                                                                                                    |   |

## Energia Referencia kézikönyv

#### Structure

- setup()
- loop()

#### **Control Structures**

- if
- if...else
- for
- switch case
- while
- do... while
- break
- continue
- return
- goto

#### Further Syntax

- ; (semicolon)
- {} (curly braces)
- // (single line comment)
- /\* \*/ (multi-line comment)
- #define
- #include

#### Arithmetic Operators

- = (assignment operator)
- + (addition)
- (subtraction)
- \* (multiplication)
- / (division)
- <u>%</u> (modulo)

#### Constants

• HIGH | LOW

Variables

- INPUT | OUTPUT
- INPUT\_PULLUP | INPUT\_PULLDOWN
- true | false
- integer constants
- floating point constants

#### Data Types

- void
- boolean
- char
- unsigned char
- byte
- int
- unsigned int
- word
- long
- unsigned long
- float
- double
- string char array
- String object
- array

#### Conversion

- char()
- byte()
- int()
- word()

#### Functions

#### Digital I/O

- pinMode()
- digitalWrite()
- digitalRead()

#### Analog I/O

- analogReference()
- analogRead()
- analogWrite() PWM

#### Advanced I/O

- tone()
- noTone()
- shiftOut()
- shiftIn()
- pulseIn()

#### Time

- millis()
- micros()
- delay()
- delayMicroseconds()

#### Math

- min()
- <u>max()</u>
- abs()

#### Comparison Operators

- == (equal to)
- != (not equal to)
- (less than)
- > (greater than)
- <= (less than or equal to)</p>
- >= (greater than or equal to)

#### Boolean Operators

- && (and)
- || (or)
- ! (not)

#### Pointer Access Operators

- \* dereference operator
- & reference operator

#### **Bitwise Operators**

- & (bitwise and)
- | (bitwise or)
- ^ (bitwise xor)
  ~ (bitwise not)

<< (bitshift left)</li>

>> (bitshift right)

## Hol találunk további információt?

### Energia

| • | Honlap:                                  | http://energia.nu/                                      |
|---|------------------------------------------|---------------------------------------------------------|
| • | Letöltés:                                | http://energia.nu/download/                             |
| • | Wiki:                                    | https://github.com/energia/Energia/wiki                 |
| • | Támogatott kártyák:<br>(H/W pin mapping) | https://github.com/energia/Energia/wiki/Hardware        |
| • | Kezdőlépések:                            | https://github.com/energia/Energia/wiki/Getting-Started |
| • | Támogatói fórum:                         | http://forum.43oh.com/forum/28-energia/                 |
| • | Magyar cikk:                             | http://www.hobbielektronika.hu/cikkek/energiahtml       |

### Launchpad Boards

- MSP430: <u>http://www.ti.com/tool/msp-exp430g2 (wiki) (eStore)</u>
  - ARM Cortex-M4F: Launchpad Wiki eStore

### Arduino:

- honlap:
- Referencia:
- Képregény:

http://www.arduino.cc/

http://arduino.cc/en/Reference/HomePage

http://www.jodyculkin.com/.../arduino-comic-latest3.pdf

## Blink demóprogram

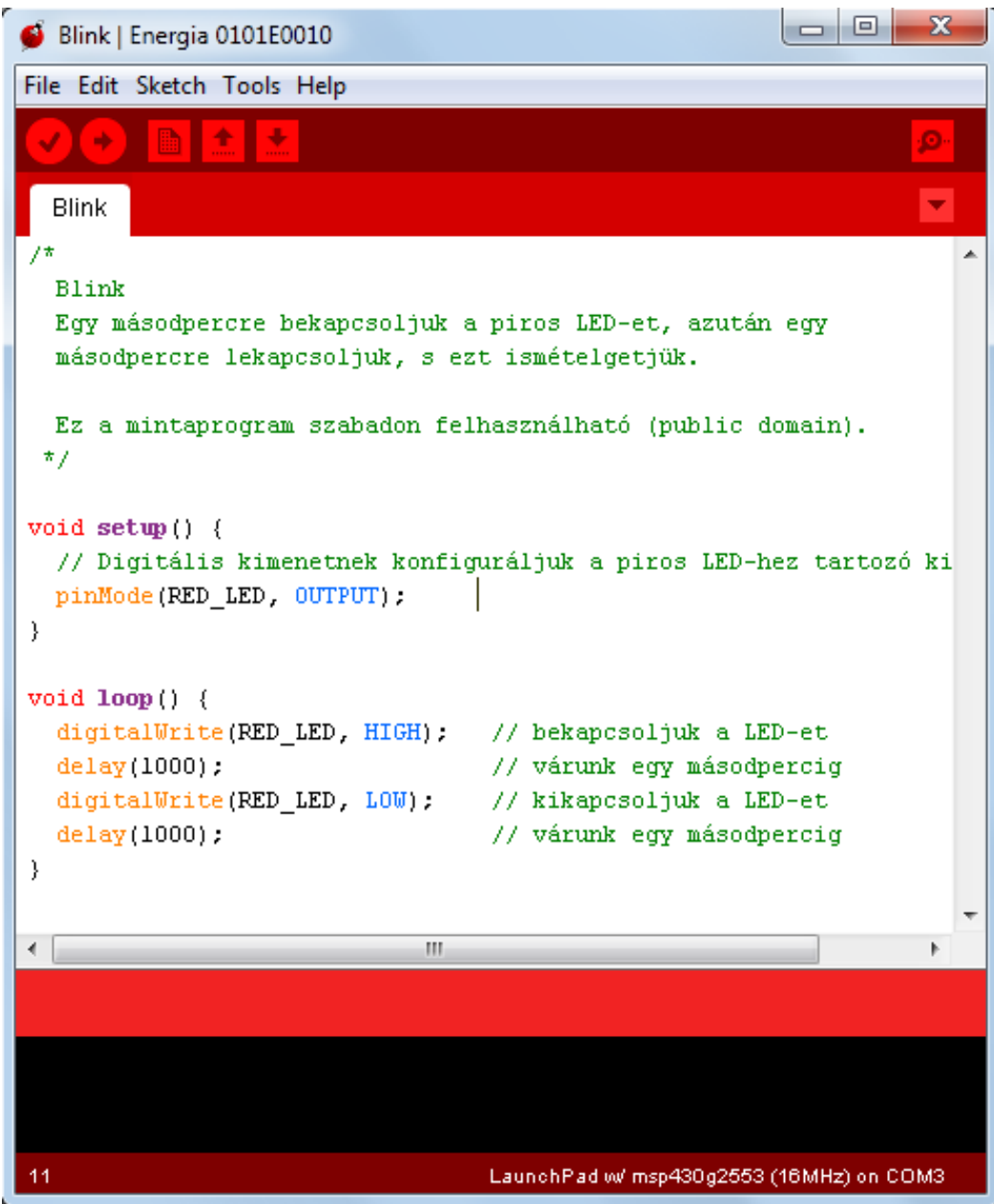

## Kérdések és feladatok (1)

Piros

**2. láb** 

#### Blink program

- 1. Látta villogni a LED-et? Milyen színű LED villog? \_
- 2. Melyik lábhoz van kötve ez a LED?

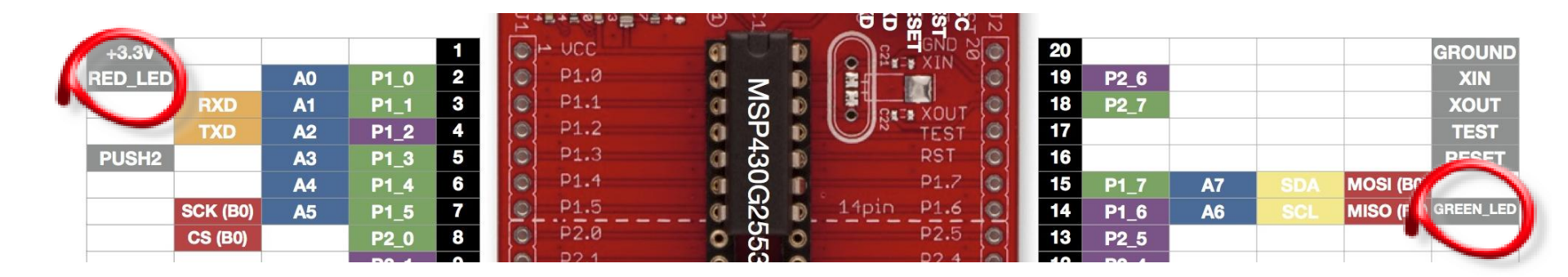

void setup() { // initialize the digital pin as an output. // Pin 14 has an LED connected on most Arduino boards: pinMode(RED\_LED, OUTPUT);

## Kérdések és feladatok (2)

3. Hogyan tudjuk megváltoztatni, hogy a másik LED villogjon?

Nézzük meg a kártya kivezetéseinek diagramján, hogy mit kell változtatni! Kérem, írja le ide: <u>Váltsunk a 2. lábról a 14. lábra, hogy a zöld LED villogjon</u>

(Könnyebb út: használja a GREEN\_LED szimbólumot!)

4. Módosítsa a programot, hogy másik LED villogjon!

Működik? Igen

### **Button mintaprogram**

const int ledPin = GREEN LED;

const int buttonPin = PUSH2; // the number of the pushbutton pin // the number of the LED pin

```
// variables will change:
```

int buttonState = 0; // variable for reading the pushbutton status

```
void setup() {
  // initialize the LED pin as an output:
  pinMode(ledPin, OUTPUT);
  // initialize the pushbutton pin as an input:
  pinMode(buttonPin, INPUT PULLUP);
3
```

```
void loop(){
  // read the state of the pushbutton value:
  buttonState = digitalRead(buttonPin);
```

```
// check if the pushbutton is pressed.
// if it is, the buttonState is HIGH:
if (buttonState == HIGH) {
  // turn LED on:
  digitalWrite(ledPin, HIGH);
}
else {
 // turn LED off:
  digitalWrite(ledPin, LOW);
}
```

}

### LED vezérlése nyomógombbal

(a forráskód a File/Examples/2.Digital csoportban található)

Mi történik, ha lenyomjuk az SW2 gombot?

## Kérdések és feladatok (3)

#### Button program

1. Próbálja ki a gyári demóprogramot!

Amikor lenyomjuk a gombot (ZÖLD vagy PIROS) LED-et kapcsolja (KI vagy BE)?

Zöld LED-et kapcsolja ki

### Vizsgálja meg a kódot!

2. Miben különbözik a 'Button' programban a LED definiálás a 'Blink'-hez képest? A 'Blink' programban az előre definiált RED\_LED, GREEN\_LED makrókat használtuk

a 'Button' programban "cont int" típusú változót definiáltunk. Mindkettő használható.

3. Miben különbözik a nyomógomb megadása/használata a LED-hez képest? A Setup()-ban 'input'-ként konfiguráljuk; a loop()-ban digitalRead()-del használjuk

A mikrovezérlő melyik lábához van kötve a nyomógomb? Pin 5

Mi a különbség az INPUT és az INPUT\_PULLUP között?

INPUT egyszerű bemeneted definiál – pl. nyomógomb állapot beolvasása.

Az INPUT\_PULLUP emellett bekapcsolja a belső felhúzást is;

(sok TI µC biztosítja ezt a lehetőséget)

## Kérdések és feladatok (4)

4. A standard C nyelvhez hasonlóan használhatunk változókat. Mi az a globális változó, amit a 'Button' példaprogramban használtunk?

A 'buttonState' változó tárolja a nyomógomb állapotát amit a digitalRead() olvas ki.

Ezt az értéket használjuk az IF-THEN/ELSE parancs feltételvizsgálata során.

Mi lenne hatékonyabb módszer a nyomógomb lenyomásának figyelésére? (Miért fontos ez az MSP430 programozók számára?)

Hatékonyabb lenne a program, ha a nyomógomb állapotának folytonos vizsgálata

helyett a CPU energiatakarékos módba kapcsolhatna, ahonnan egy megszakítás

ébresztené fel a nyomógomb megnyomásakor. A lekérdezéses módszer nem engedi,

hogy a CPU SLEEP módba kapcsoljon.

(A későbbiekben majd foglalkozunk ezzel a kérdéssel.)

#### Fordítsa meg a Button/LED akciót!

5. Működik? Igen (muszáj működnie)

if (buttonState == HIGH) .OW // turn LED on: digitalWrite(ledPin, H else { HIGH // turn LED off: digitalWrite(ledPin,

## **DigitalReadSerial mintaprogram**

Nyomógomb állapotának beolvasása és soros porton keresztüli kiírása

**Új függvények:** Serial.begin() Serial.print() Serial.println()

| 🗳 DigitalReadSerial   Energia 0101E000                                                                                                    | 9                                                   |                    |                    |
|----------------------------------------------------------------------------------------------------|-----------------------------------------------------|--------------------|--------------------|
| File Edit Sketch Tools Help                                                                                                    |                                                     |                    |                    |
|                                                                                                    |                                                     | 2                  |                    |
| DigitalReadSerial                                                                                                    |                                                     |                    |                    |
| /*<br>DigitalReadSerial<br>Reads a digital input on pin<br>This example code is in the p                                                                                | 2, prints the result which domain.                  | to the serial m    |                    |
| */                                                                                                    | 4 COM3                                              |                    |                    |
| <pre>void setup() {    Serial.begin(9600); // msp4    pinMode(PUSH2, INPUT_PULLUP ) void loop() {    int sensorValue = digitalRe    Serial.println(sensorValue) }</pre> | 1<br>1<br>1<br>1<br>1<br>1<br>0<br>0<br>0<br>0<br>0 |                    | Send               |
| Done uploading.                                                                                                    | 1<br>1<br>1                                         |                    |                    |
| Erasing<br>Programming<br>Done, 2166 bytes total                                                                                                    | Autoscroll                                          | No line ending     | •] [9600 baud ] •] |
| 1                                                                                                    | LaunchPad w/msp430g255                              | 53 (16MHz) on COM3 |                    |

## Kérdések és feladatok (5)

### **DigitalReadSerial program**

4. Látja a számokat a monitoron? \_

Igen, ha...

Ha nem lát semmit a Serial Monitor ablakban, akkor mit kell tennie? Be kell állítani a soros porti átkötéseket!

| LaunchPad with MSP<br>Revision 1.5 | 430G2553 |  |
|------------------------------------|----------|--|
|                                    |          |  |

### DigitalReadSerial2 (módosítás)

```
/*
    DigitalReadSerial2
    Reads a digital input on SW2,
    prints the result to the serial monitor
    This example code is in the public domain.
*/
void setup() {
  Serial.begin(9600);
  pinMode(PUSH2, INPUT PULLUP);
}
void loop() {
  int sensorValue = digitalRead(PUSH2);
                                           Várakozás
  Serial.println(sensorValue);
  delay(500);
                                           Lassítjuk a
}
```

kiírásokat

### DigitalReadSerial3 (módosítás)

```
/* DigitalReadSerial3
    Reads a digital input on SW2,
    report changes to the serial monitor.
*/
int lastValue = 2; 	Előző állapot
void setup() {
    Serial.begin(9600);
    pinMode(PUSH2, INPUT_PULLUP);
}
```

```
void loop() {
    int sensorValue = digitalRead(PUSH2);
    if(sensorValue != lastValue) {
        lastValue = sensorValue;
        Serial.println(sensorValue);
    }
```

Csak akkor van kijelzés, ha az új állapot különbözik az előzőtől! A következő lapokon azt tekintjük át röviden, hogy milyen kiegészítő alkatrészekre lehet szükségünk az első előadásban bemutatott, illetve a Hobbielektronika fórumon megjelent, az Energiát bemutató cikkemben ismertetett példaprojektekhez.

#### Ellenállások

A leggyakrabban használt értékek: 470 Ω, 1 kΩ, 10 kΩ,

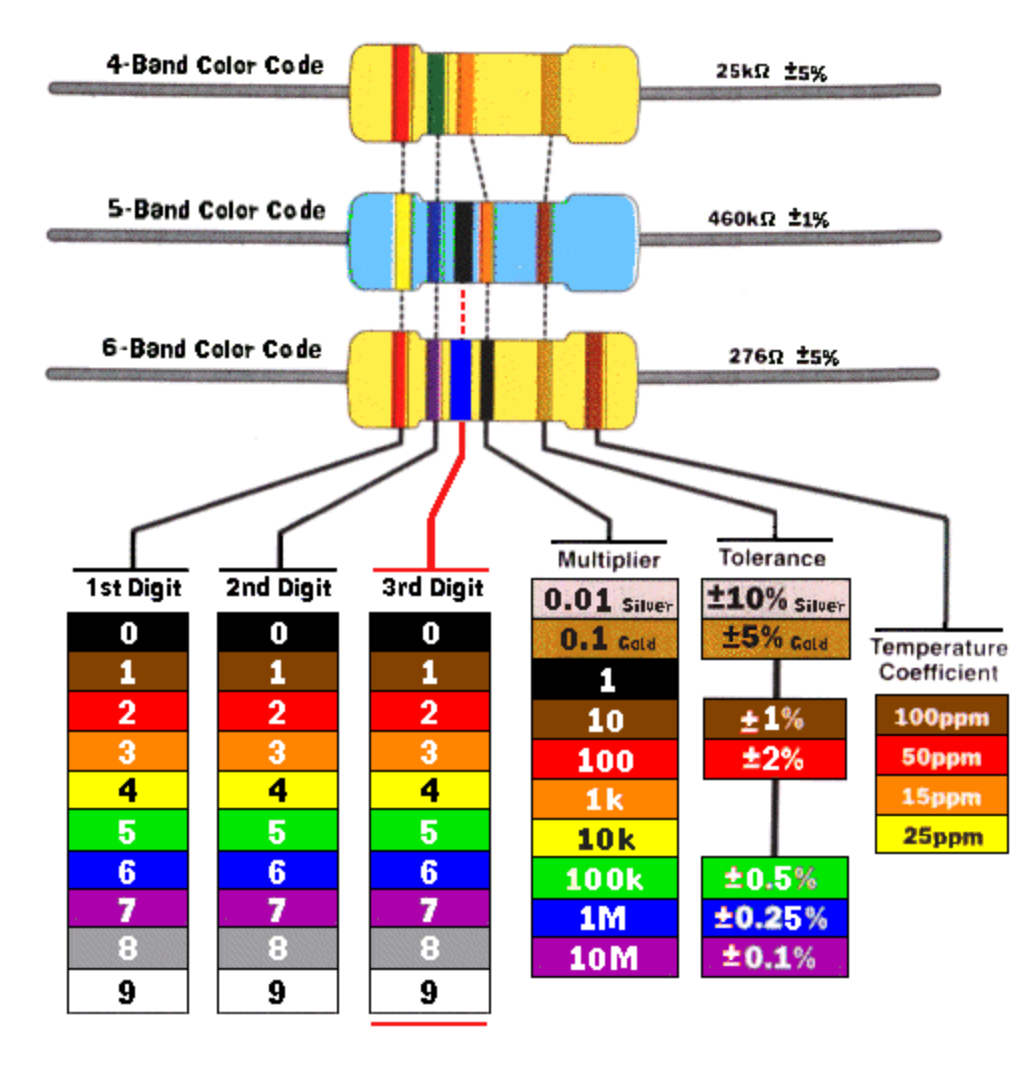

### Vezetékek

Leggyakrabban: Female-female típus kell,

Max. 15 – 20 cm hosszú legyen

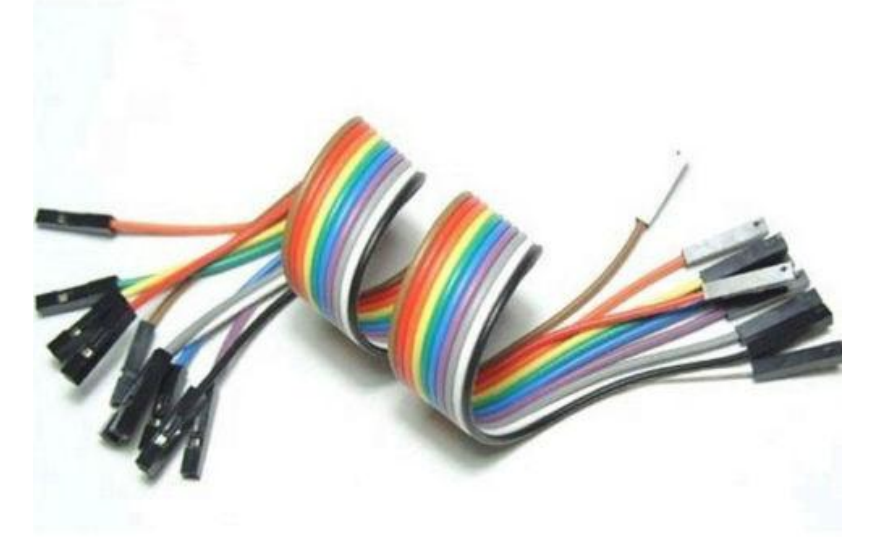

Potenciométer

Változtatható feszültségosztó 5 kΩ – 100 kΩ közötti értékű legyen

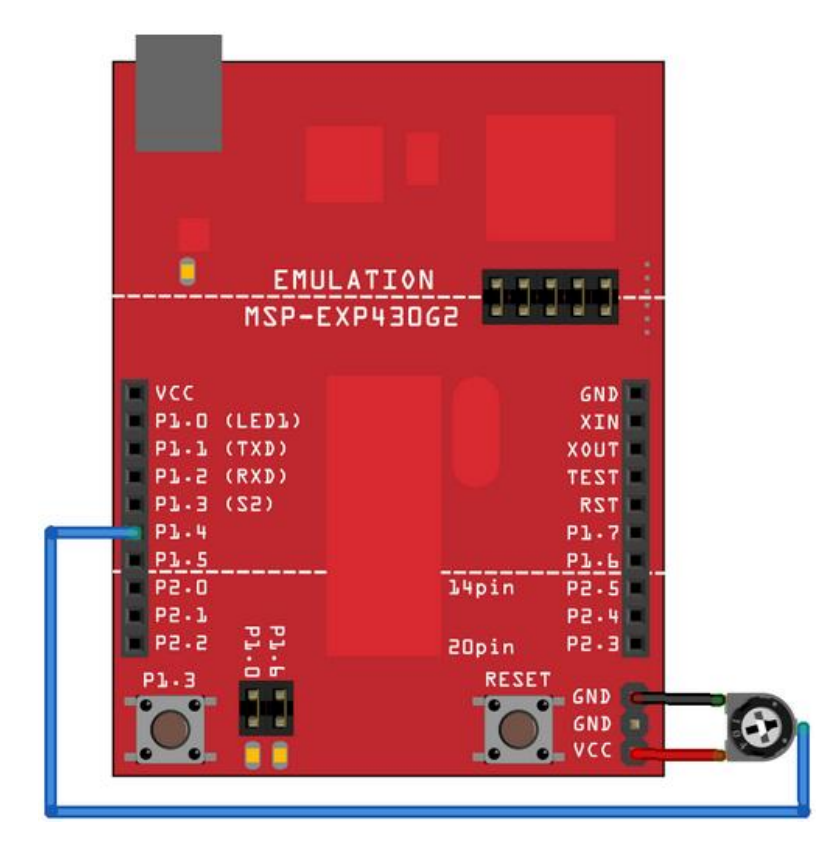

#### Példa: feszültségmérés

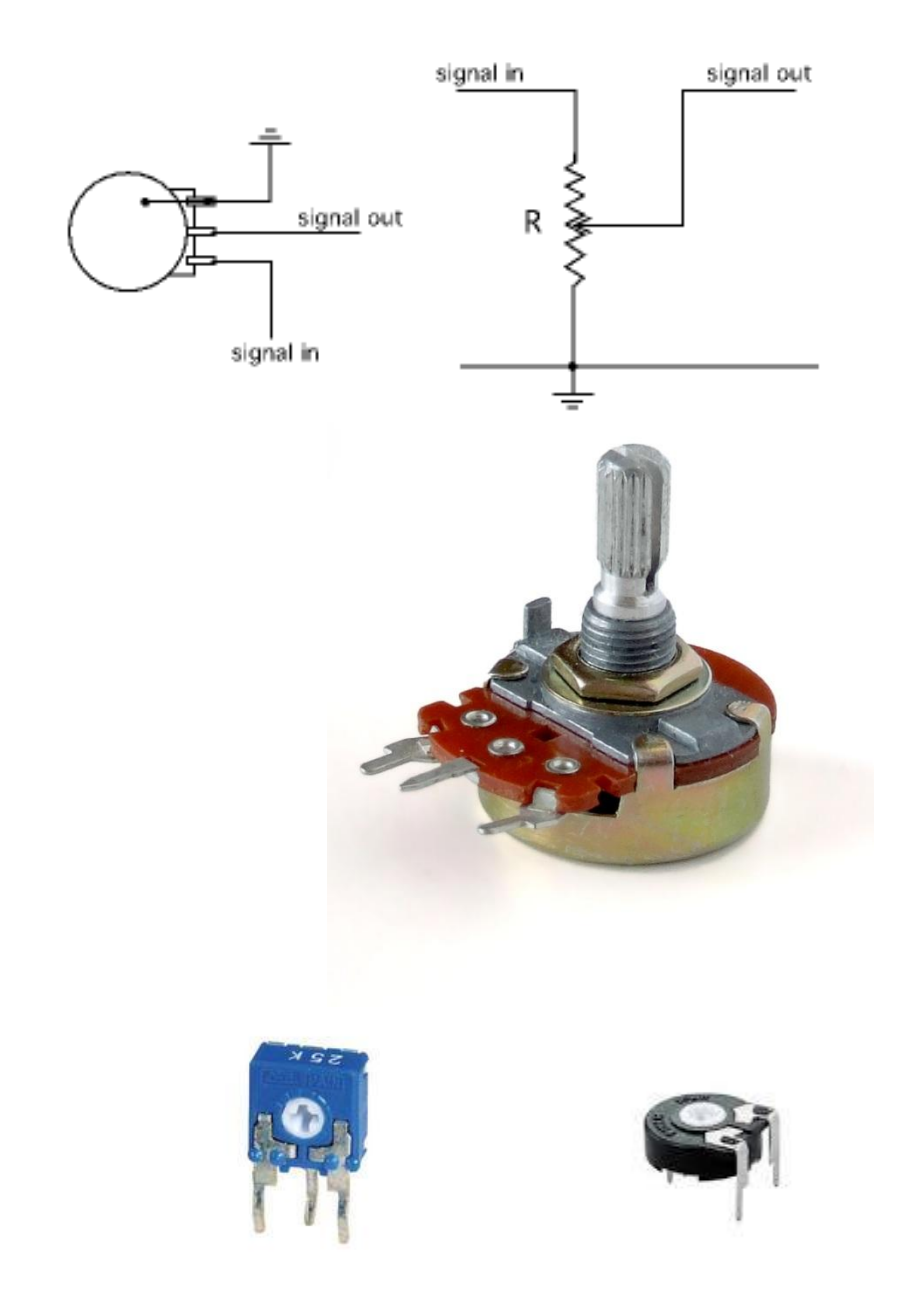

LED-ek

Tipikusan 5 vagy 3 mm–esek A hosszabb láb az anód (a pozitívabb) Mindig áramkorlátozó ellenállással kössük be!

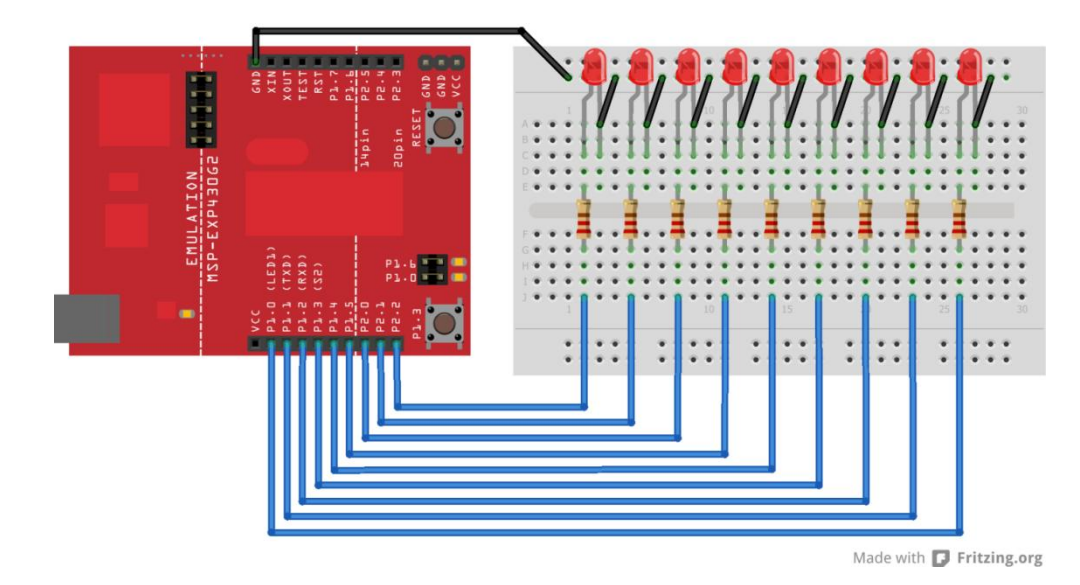

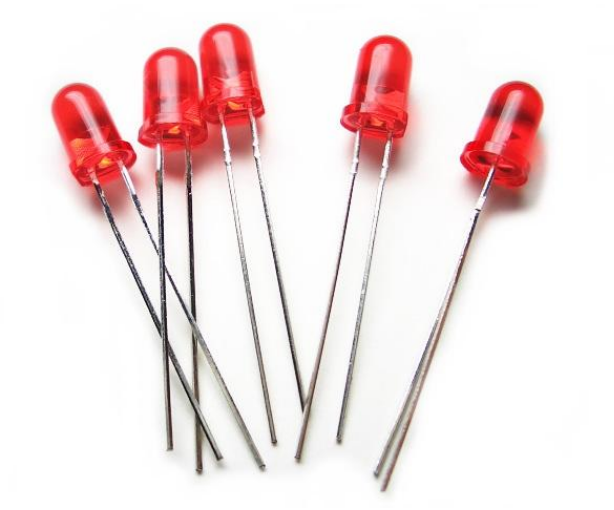

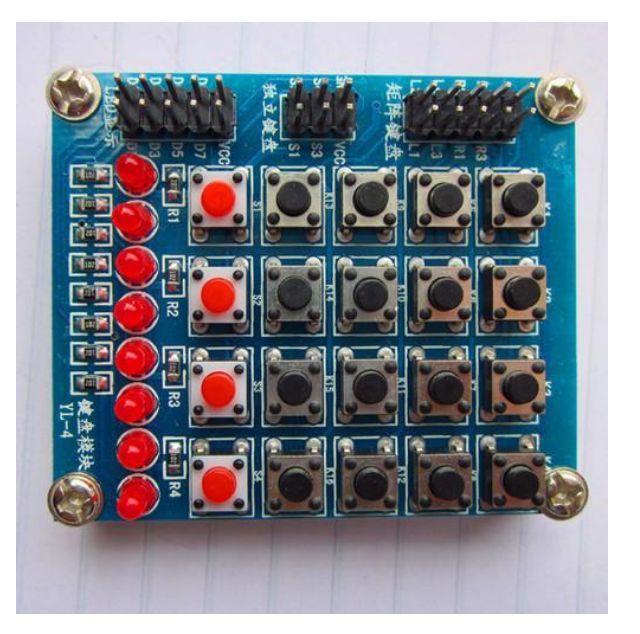

Példa: Knight Rider villogó

Alternatív megoldás

## AN2302 (DHT22) szenzor

Hőmérséklet és relatív páratartalom mérése

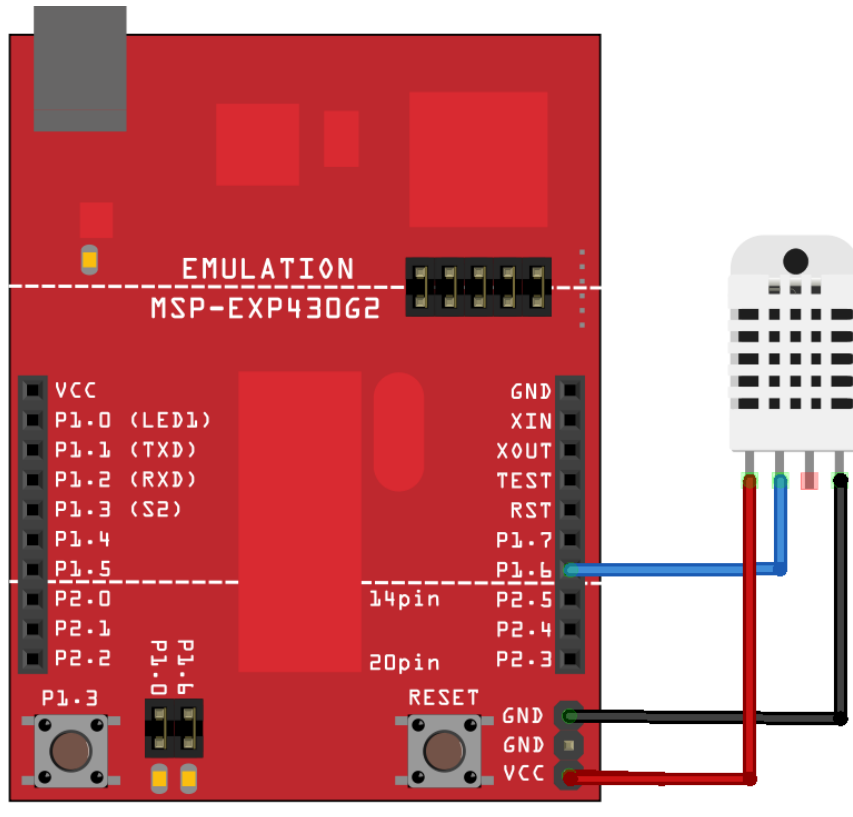

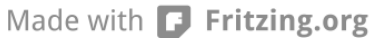

Minta kapcsolás

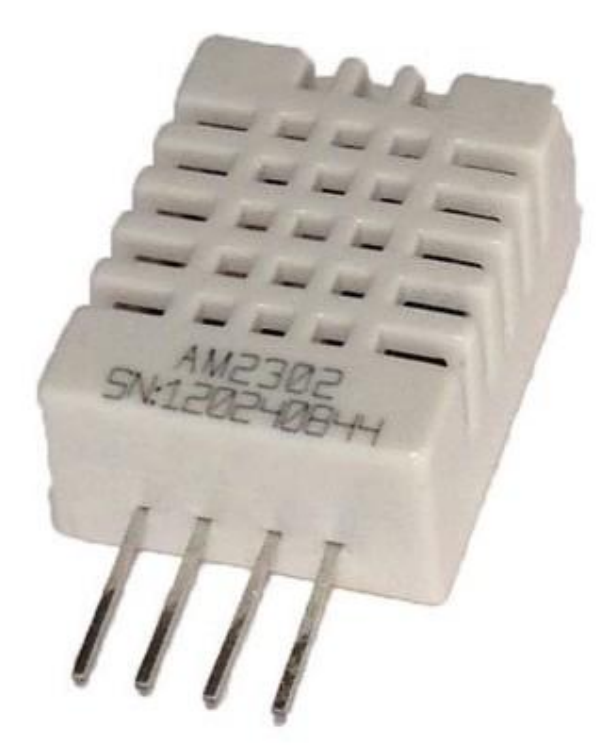

HC-SRO4 szenzor Ultrahangos távolságmérés 2 cm – 400 cm tartományban 5 V-os tápfeszültséget igényel!

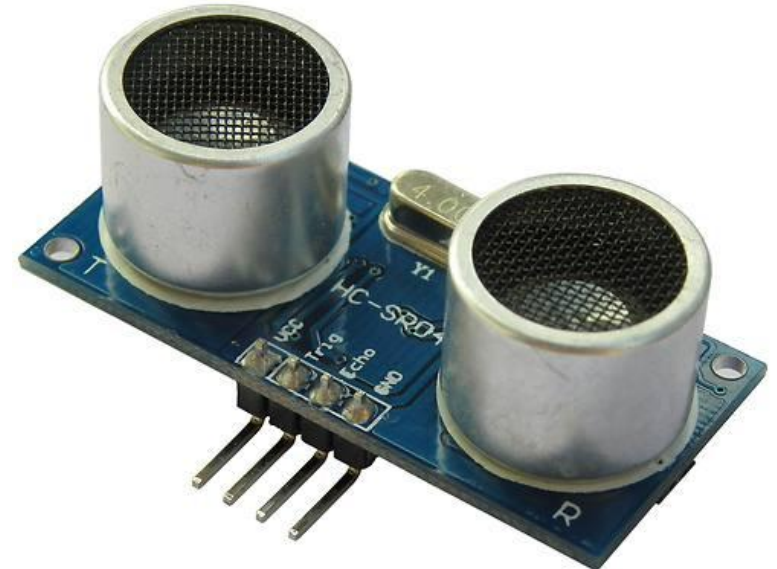

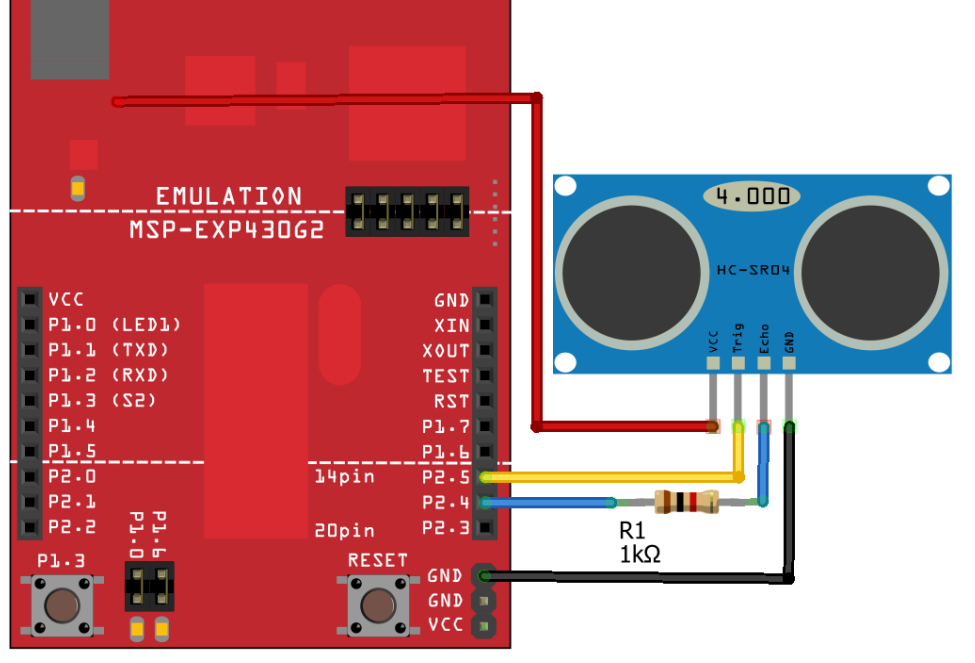

Made with 🗗 Fritzing.org

Minta kapcsolás

#### Alfanumerikus kijelző

Ipari szabványnak tekinthető. Van 5V-os és 3,3V-os változat!

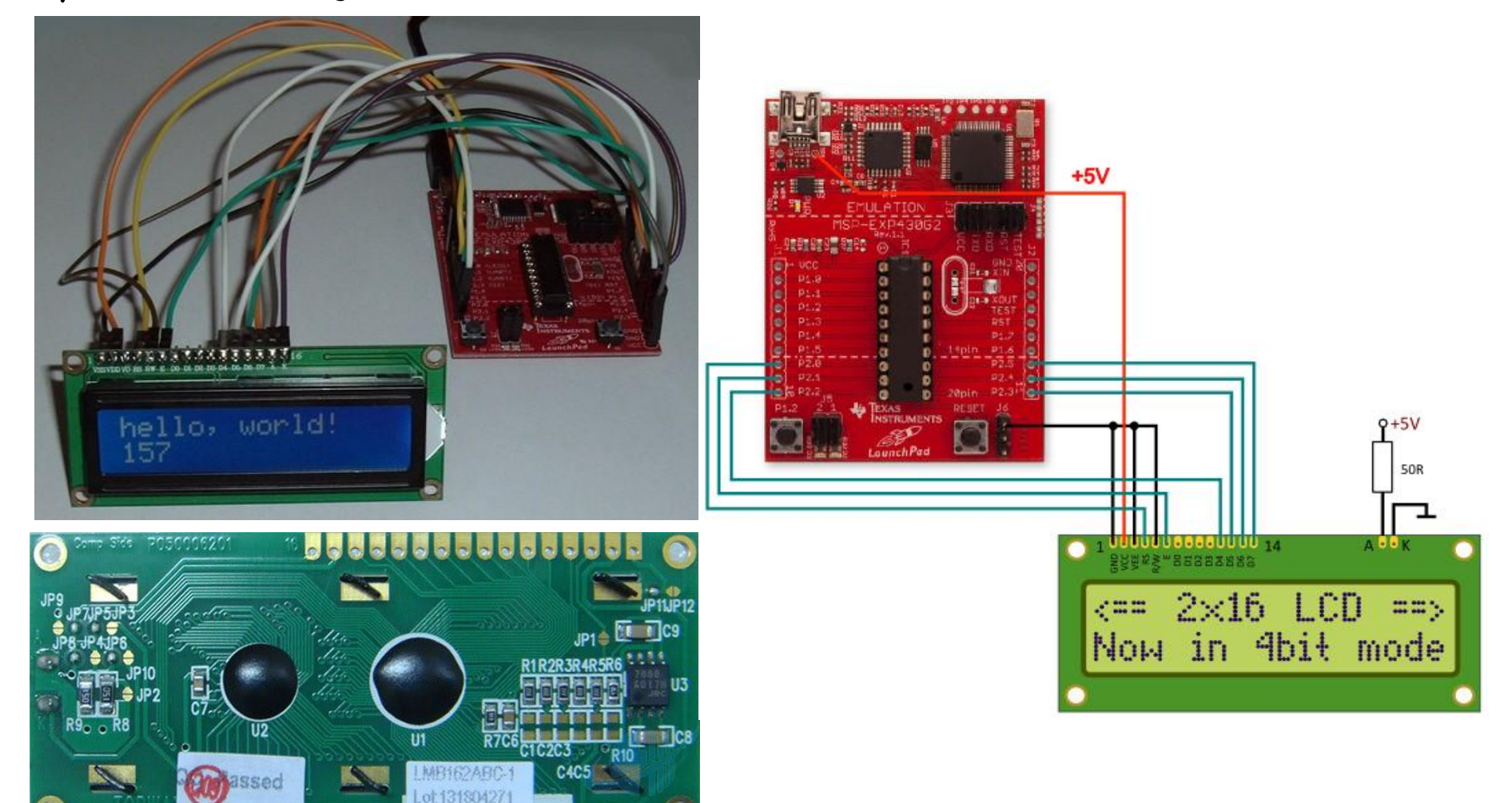

Minta kapcsolás

#### Grafikus kijelző

Eredetileg a Nokia 5110 telefonhoz készült. SPI (soros) vezérlésű, 84 x 48 felbontású. Többnyire 3,3 V-os jelszinttel működik.

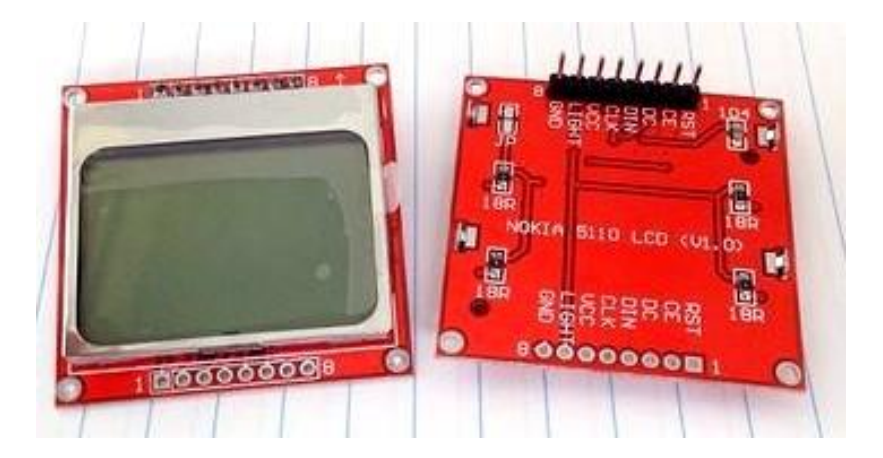

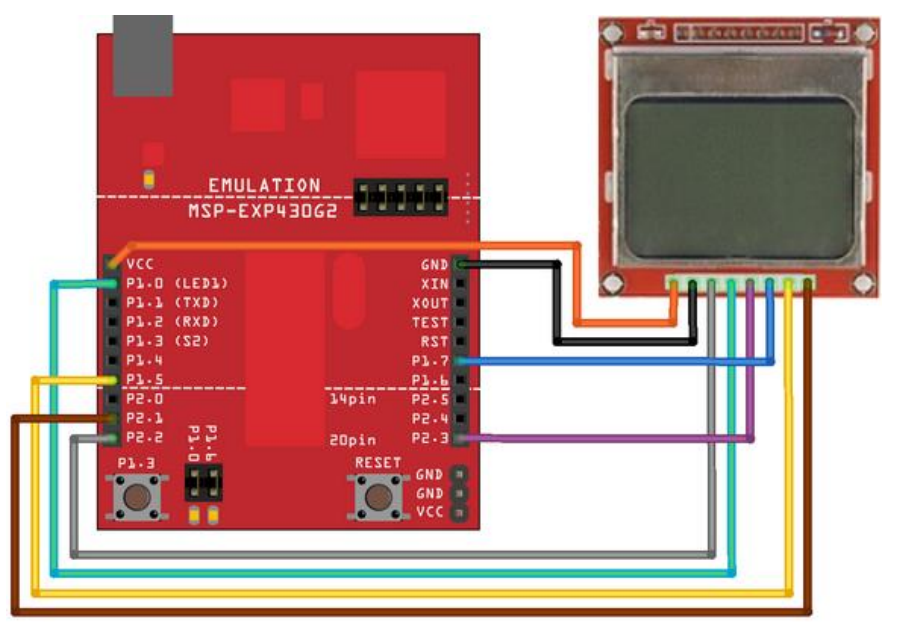

Made with 🔽 Fritzing.org

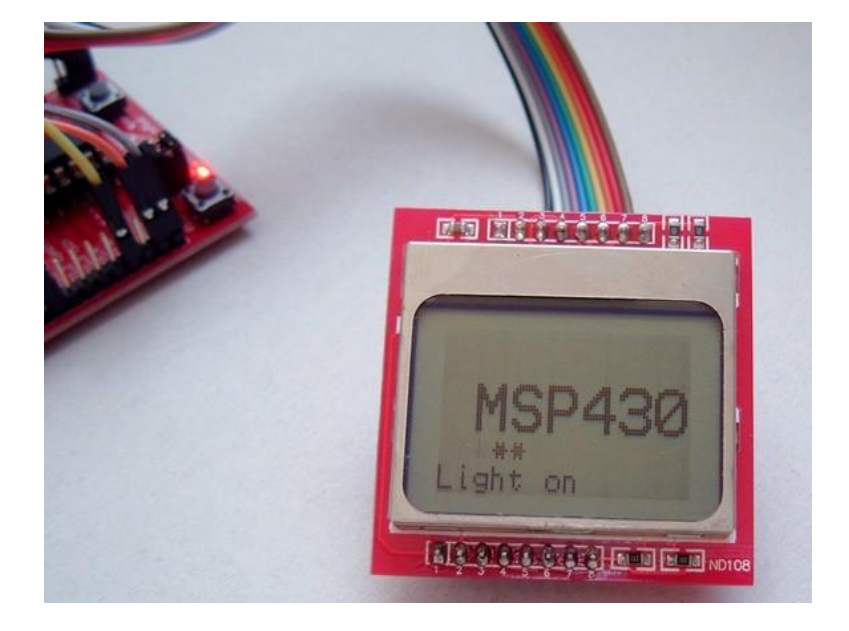

... és az eredmény

Minta kapcsolás